## **RBT Training**

Before getting started:

Device or laptop requirements for the RBT Training include: \*Adobe Flash Player

To download click here: https://get.adobe.com/flashplayer/

1) Visit <u>www.rethinkbh.com</u> to log in to your personal **Rethink Account**:

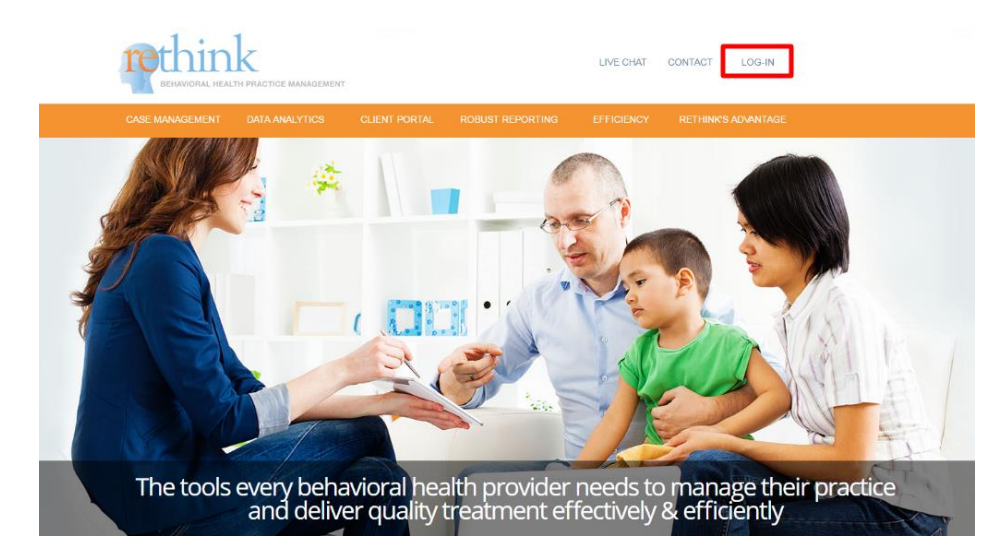

2) Enter your Username (typically your email) and Password:

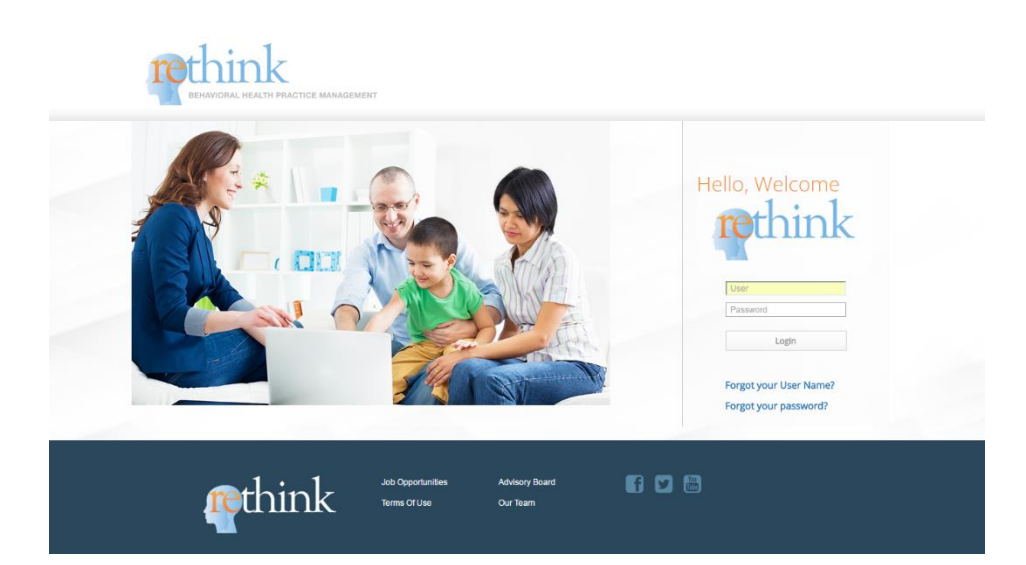

3) Once you're logged in, click on the **Resources and Training Center**:

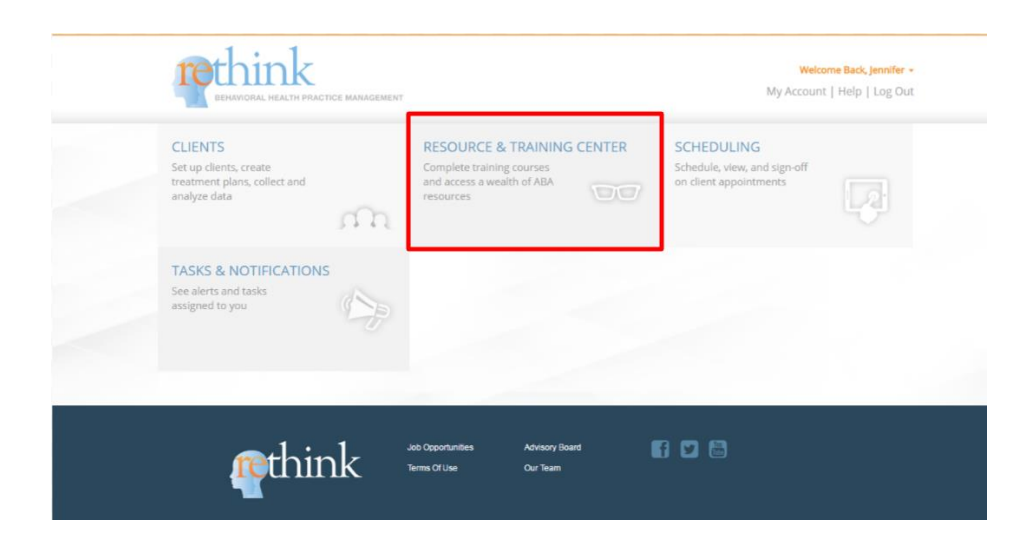

4) Click on **Registered Behavioral Tech Training**:

|                                   |                                                                                 | Welcome Back, Jennifer +<br>My Account   Help   Log Out    |
|-----------------------------------|---------------------------------------------------------------------------------|------------------------------------------------------------|
| Intro to Autism &<br>ABA Training | Registered Behavior<br>Tech training<br>Registered Behavior Technician Training | Resources Access a wealth of resources including treatment |
| Autism & ABA                      | Continue                                                                        | materials, videos, webinars and morel                      |
| ethink ;                          | ob Opportunities Advisory Board<br>emms Of Use Our Team                         |                                                            |

**5**) You will have access to **27** modules; beginning with **The Registered Behavior Technician Training and Credential** and ending with: **Ethical and Professional Behavior Part 2**.

Click **Watch Training** to begin the videos that will prepare you for the **Test** at the end of each **Module**:

| DEMAVIORAL HEALTH PRACTICE MANAGEMENT                                     |                         | Welcome Back, Jennifer -<br>My Account   Help   Log Out |
|---------------------------------------------------------------------------|-------------------------|---------------------------------------------------------|
| CLIENTS   RESOURCE & TRAINING CENTER   SCHEDULING   TASKS & NOTIFICATIONS |                         |                                                         |
| Registered Behavior Technician Training                                   | PRINT CERTIFICATE       | « Back to Resource & Training Center                    |
| Торіс                                                                     | Hours                   | _                                                       |
| The Registered Behavlor Technician Training and Credential                | 1 hr 21 mir WATCH TRAIN |                                                         |
| Introduction To Applied Behavior Analysis                                 | 1 hr 27 min WATCH TRAIN | NG 🖪 START TEST 💥 LAST SCORE N/A                        |
| An Introduction to Autism Spectrum Disorder                               | 2 hr 23 min WATCH TRAIN | NG 🖪 START TEST 🔆 LAST SCORE N/A                        |
| Relationship Building                                                     | 56 min WATCH TRAIN      | NG 💽 START TEST 💥 LAST SCORE N/A                        |
| Reinforcement                                                             | 3 hr 9 min WATCH TRAIN  | NG 💽 START TEST 🔅 LAST SCORE N/A                        |
| Shaping                                                                   | 47 min WATCH TRAIN      | NG 💽 START TEST 🔅 LAST SCORE N/A                        |
| Prompting                                                                 | 1 hr 4 min WATCH TRAIN  | NG 💌 START TEST 🔆 LAST SCORE N/A                        |
| Discrete Trial Teaching                                                   | 1 hr 9 min WATCH TRAIN  | NG 💽 START TEST 🔅 LAST SCORE N/A                        |
| Incidental Teaching                                                       | 1 hr 22 min WATCH TRAIN | NG 💽 START TEST 🔆 LAST SCORE N/A                        |
| Motivating Operations                                                     | 2 hr 17 min WATCH TRAIN | NG 💽 START TEST 💥 LAST SCORE N/A                        |
| Behavior Chains and Chaining Procedures                                   | 1 hr 38 min Watch TRAIN | NG 💌 START TEST 🔆 LAST SCORE N/A                        |
| Choosing Reinforcers: Preference Assessments                              | 1 hr 39 min WATCH TRAIN | NG 💽 START TEST 🔅 LAST SCORE N/A                        |
| Stimulus Control and Prompt Fading                                        | 1 hr 19 min WATCH TRAIN | NG 💽 START TEST 🔆 LAST SCORE N/A                        |
| Data Collection                                                           | 1 hr 12 min WATCH TRAIN | NG 💽 START TEST 🔆 LAST SCORE N/A                        |
| Graphs and What They Tell Us                                              | 1 hr 33 min Watch TRAIN | NG 💽 START TEST 🔅 LAST SCORE N/A                        |
| Skill Acquisition Programs                                                | 1 hr 8 min WATCH TRAIN  | NG T                                                    |
| Verbal Behavlor                                                           | 1 hr 49 min WATCH TRAIN | NG 💌 START TEST 🔆 LAST SCORE N/A                        |
| Describing Behavior                                                       | 1 hr 7 min Watch TRAIN  | NG 🛐 START TEST 🔅 LAST SCORE N/A                        |

**6**) Each Training course contains **Video ''Parts''**. The **''Part''** highlighted in **green** to the right of the video with signify your progress throughout the video module:

| THE REGISTERED BEHAVIOR TECHNICIAN TRAINING AND CREDENTIAL                                 | Matasa Bark                |
|--------------------------------------------------------------------------------------------|----------------------------|
| How to Become a Registered<br>BEHAVIOR TECHNICIAN                                          | The Registered Behavior Te |
| to You must meet these eligibility requirements:<br>• At least 18 years old                | The Registered Behavior Te |
| st                                                                                         | The Registered Behavior Te |
| du and and and and and and and and and and                                                 | The Registered Behavior Te |
| en II 0011 - 000 X 40<br>The Registered Behavior Technician Training and Credential Part 2 | The Registered Behavior Te |
| 18                                                                                         |                            |

**\*\*\*It is important to note that if you need to leave the Module, the system will pick up where you left off, the next time you go to continue your RBT Training.** 

7) At the end of each **Video ''Part''**, you will be given a **practice quiz** before moving forward to the next section:

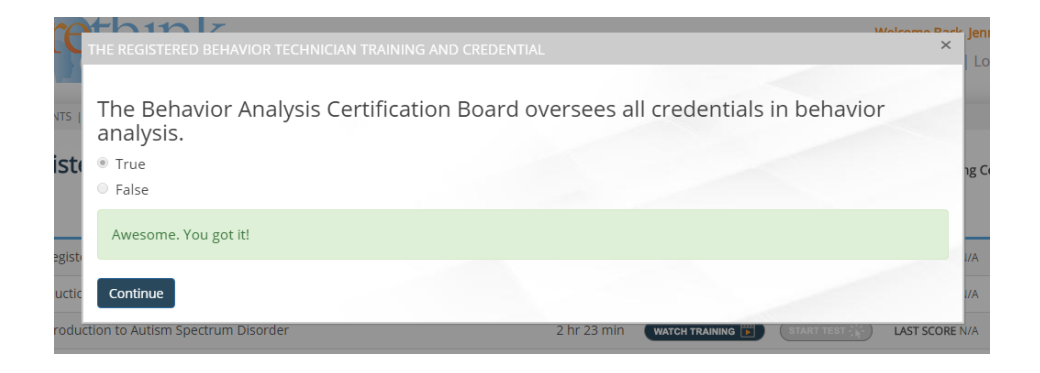

**8**) Once you have studied all of the videos and taken the practice quizzes, you will see the corresponding **Start Test** button will be colored and available for access:

| DEHAVIORAL HEALTH PRACTICE MANAGEMENT                                     |                           | Welcome Back, Jennifer +<br>My Account   Help   Log Out |
|---------------------------------------------------------------------------|---------------------------|---------------------------------------------------------|
| CLIENTS   RESOURCE & TRAINING CENTER   SCHEDULING   TASKS & NOTIFICATIONS |                           |                                                         |
| Registered Behavior Technician Training                                   | PRINT CERTIFICATE 🥊       | « Back to Resource & Training Center                    |
| Торіс                                                                     | Hours                     |                                                         |
| The Registered Behavior Technician Training and Credential                | 1 hr 21 min WATCH TRAININ | NG 🗊 START TEST 🔆 LAST SCORE N/A                        |
| Introduction To Applied Behavior Analysis                                 | 1 hr 27 min WATCH TRAININ | NG 🗊 START TEST 🔆 LAST SCORE N/A                        |
| An Introduction to Autism Spectrum Disorder                               | 2 hr 23 min WATCH TRAININ | NG 🛐 START TEST 🔆 LAST SCORE N/A                        |
| Relationship Building                                                     | 56 min watch trainin      | NG 💽 START TEST 🔆 LAST SCORE N/A                        |
| Reinforcement                                                             | 3 hr 9 min WATCH TRAININ  |                                                         |

9) Each Test has a **time limit** and a **passing score criterion**:

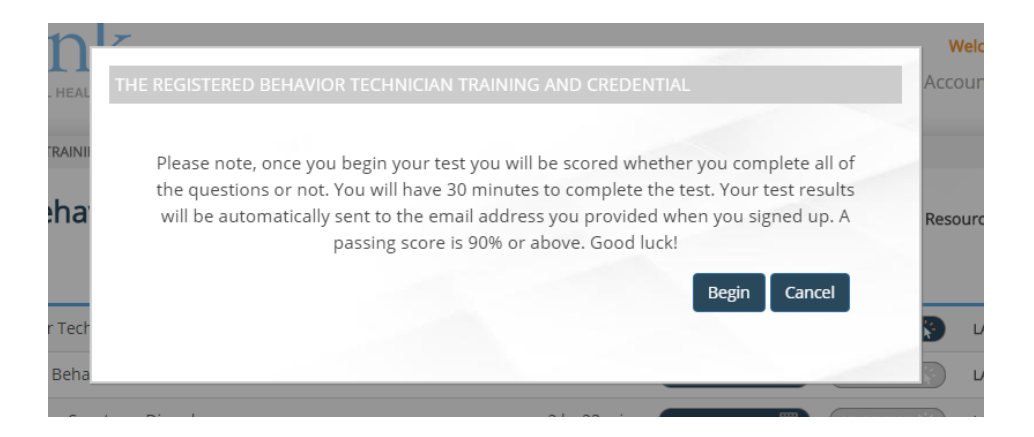

**10**) Test questions will appear like this:

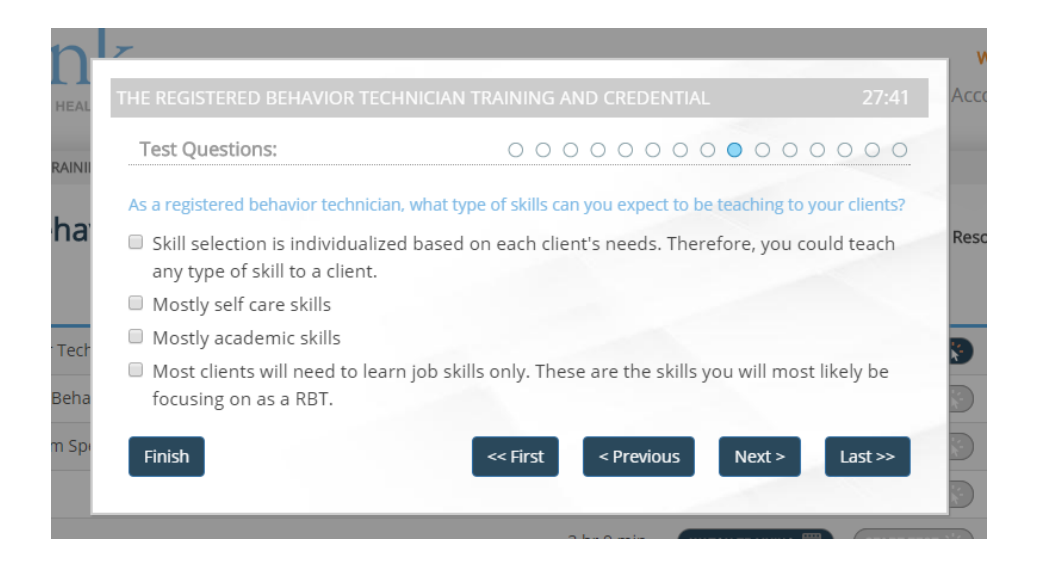

**11**) If you do **not** achieve passing criterion, (**don't worry!**) you will have the option to **retake the test**:

| in<br>AL HEAL      | THE REGISTERED BEHAVIOR TECHNICIAN TRAINING AND CRE                                                                 | DENTIAL              | × Account   Help   Log         |
|--------------------|----------------------------------------------------------------------------------------------------|----------------------|--------------------------------|
| eha                | Jennifer Macdonald<br>You have completed your test on The Registered Behavior<br>Technician Training and Credential | Print Results 🖶      | Resource & Training Ce         |
| lor Tech           | Steps to Review:<br>Step 4 : Step 4<br>Step 5 : Step 5                                                              | Your Score is<br>87% | LAST SCORE 87%<br>VIEW RESULTS |
| ed Beha<br>tism Sp |                                                                                                    | Take Test Again      | LAST SCORE N/A                 |
|                    | 3 hr 9 mi                                                                                                    | WATCH TRAINING 🐻     | LAST SCORE N/A                 |

**12**) After taking the exam, your score will be displayed **next** to the **Training Module**. If you take the test several times, your **HIGHEST** score will be displayed here:

| BEHAVIORAL HEALTH PRACTICE MANAGEMENT                                                                                                    |                                                                   |                                                                                                    | W<br>My Acco                                                                                                    | <mark>elcome Back, Jennifer</mark><br>unt   Help   Log Ou                              |
|----------------------------------------------------------------------------------------------------|-------------------------------------------------------------------|----------------------------------------------------------------------------------------------------|----------------------------------------------------------------------------------------------------|----------------------------------------------------------------------------------------|
| CLIENTS   RESOURCE & TRAINING CENTER   SCHEDULING   TASKS & NOTIFICATION                                                                                                    | S                                                                 |                                                                                                    |                                                                                                    |                                                                                        |
| Registered Behavior Technician Training                                                                                                    |                                                                   |                                                                                                    | Back to Research Back to Research Bac | ource & Training Cente                                                                 |
| Торіс                                                                                                    | Hours                                                             |                                                                                                    |                                                                                                    |                                                                                        |
|                                                                                                    |                                                                   |                                                                                                    |                                                                                                    | LAST COOPE 97%                                                                         |
| The Registered Behavior Technician Training and Credential                                                                                                    | 1 hr 21 min                                                       | WATCH TRAINING 📳                                                                                           | START TEST                                                                                                    | VIEW RESULTS                                                                           |
| The Registered Behavior Technician Training and Credential<br>Introduction To Applied Behavior Analysis                                                                                          | 1 hr 21 min<br>1 hr 27 min                                        | WATCH TRAINING 👿                                                                                           | START TEST                                                                                                    | VIEW RESULTS                                                                           |
| The Registered Behavior Technician Training and Credential<br>Introduction To Applied Behavior Analysis<br>An Introduction to Autism Spectrum Disorder                                           | 1 hr 21 min<br>1 hr 27 min<br>2 hr 23 min                         | MATCH TRAINING 💽 )<br>MATCH TRAINING 📳 )<br>MATCH TRAINING 📳 )                                             | START TEST                                                                                                    | LAST SCORE N/A                                                                         |
| The Registered Behavior Technician Training and Credential<br>Introduction To Applied Behavior Analysis<br>An Introduction to Autism Spectrum Disorder<br>Relationship Building                  | 1 hr 21 min<br>1 hr 27 min<br>2 hr 23 min<br>56 min               | WATCH TRAINING 💽 )<br>WATCH TRAINING 💽 )<br>WATCH TRAINING 💽 )                                             |                                                                                                    | LAST SCORE N/A                                                                         |
| The Registered Behavior Technician Training and Credential<br>Introduction To Applied Behavior Analysis<br>An Introduction to Autism Spectrum Disorder<br>Relationship Building<br>Reinforcement | 1 hr 21 min<br>1 hr 27 min<br>2 hr 23 min<br>56 min<br>3 hr 9 min | NATCH TRAINING (*)<br>NATCH TRAINING (*)<br>NATCH TRAINING (*)<br>NATCH TRAINING (*)<br>NATCH TRAINING (*) |                                                                                                    | LAST SCORE N/A<br>LAST SCORE N/A<br>LAST SCORE N/A<br>LAST SCORE N/A<br>LAST SCORE N/A |

**13**) Once you have completed all **27 modules**, you can **Print a Certificate** that will verify you have completed the **40 hours of RBT Training** through **Rethink!**:

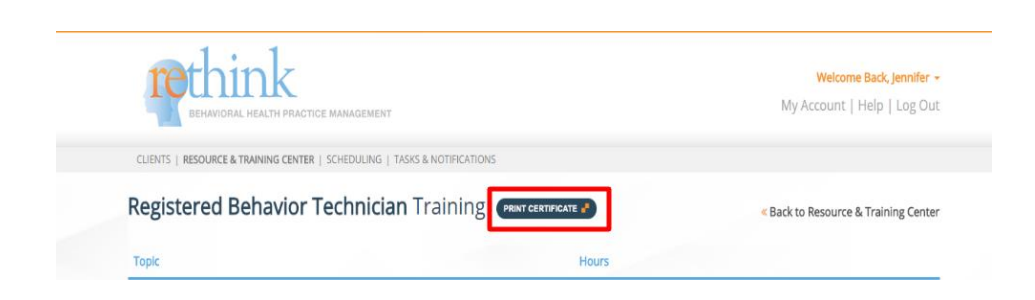

**14**) If you have completed all of the coursework, the number **40** will be listed next to **Hours of Instruction**:

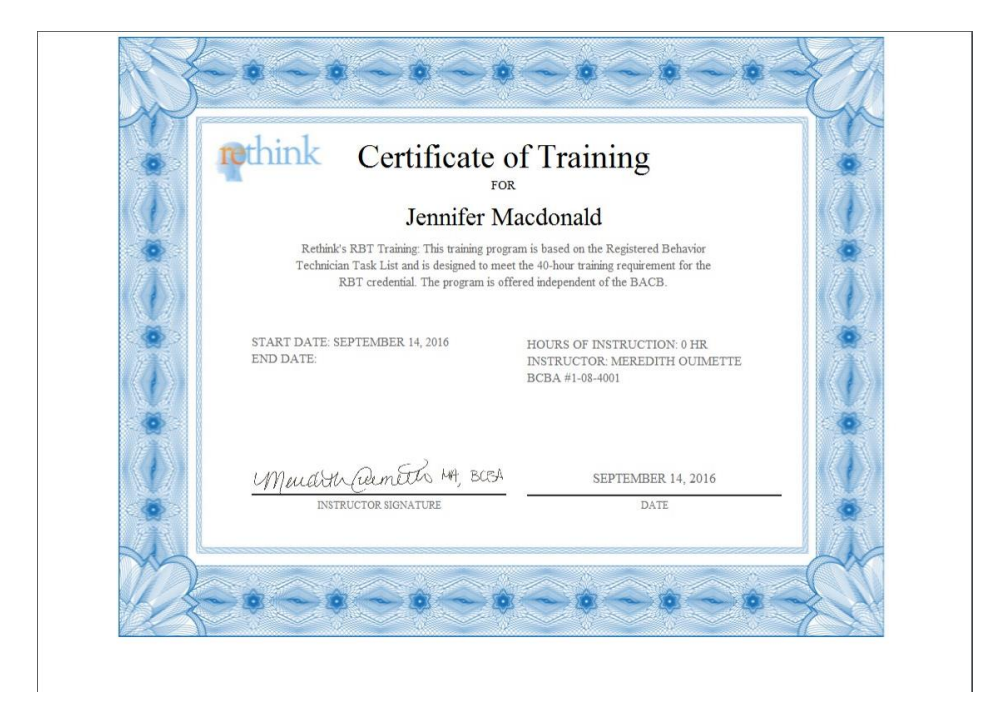

**15**) Please keep in mind that this certificate qualifies you for the completion of the 40 hours of training ONLY.

For additional information about the **RBT Competency Checklist**, **Supervision requirements** and **RBT Certification Exam requirements**, please visit **The Behavior Analyst Certification Board** Website: <u>http://bacb.com/rbt/</u>

**Need Help?** 

Contact us at Support@rethinkbh.com